## <u>Istruzioni di installazione delle stampanti di rete pubbliche per</u> <u>sistema operativo MAC OS X</u>

- dal menu' Finder selezionare l'applicativo "Preferenze di sistema"
- fare doppio click sull'icona "Stampa e fax"

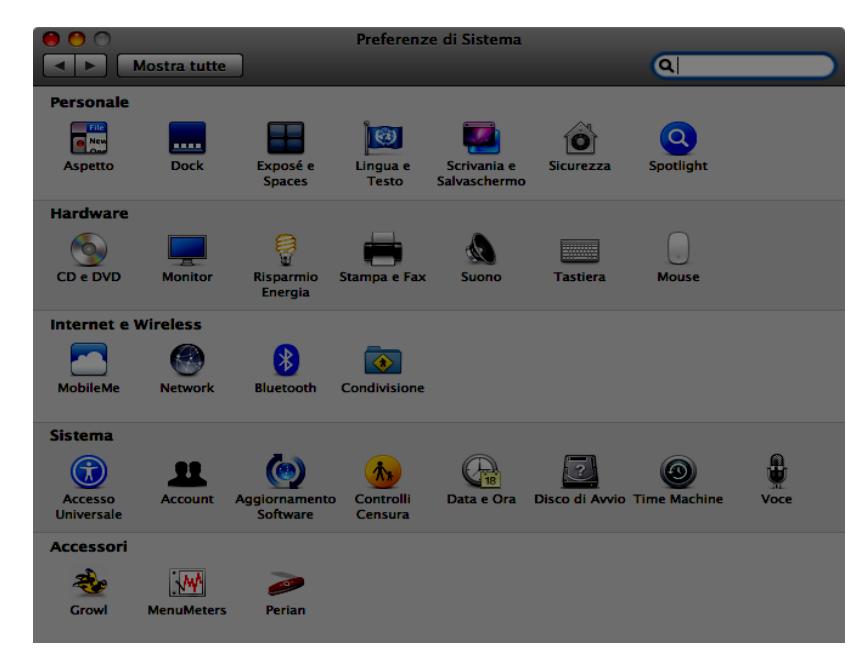

- eliminare eventuali stampanti pubbliche precedentemente installate ; cliccare sul tasto + presente in basso a sinistra per aggiungere una nuova stampante

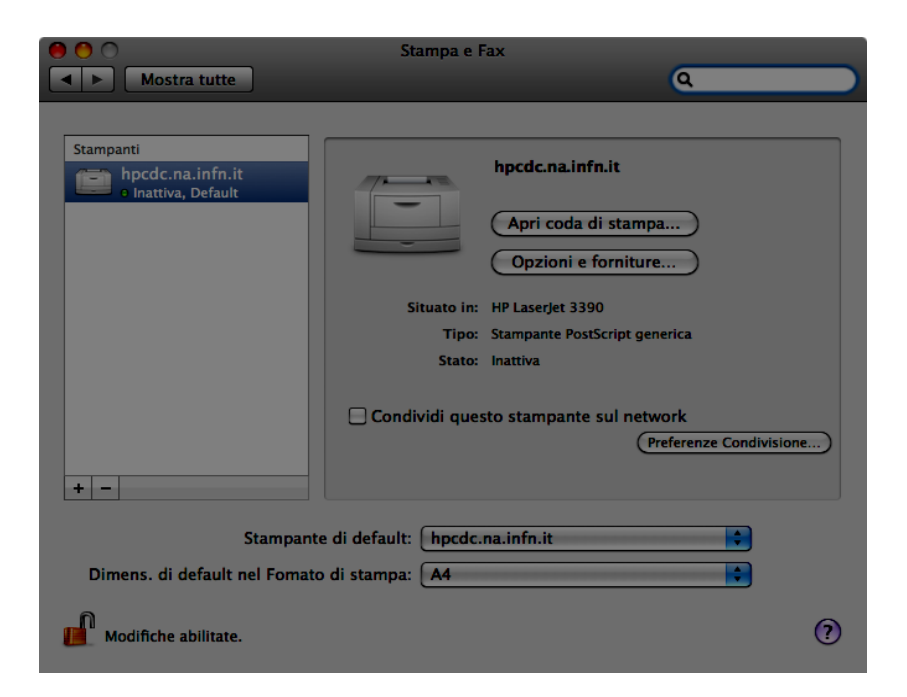

- riferirsi ai seguenti parametri per l'installazione di una stampante:

| stampa Internet – IPP   |
|-------------------------|
| printserver.na.infn.it  |
| /printers/nomestampante |
| nomestampante           |
|                         |

dove nomestampante deve essere sostituito con:

| hpgr4  | (stampante riservata utenti gruppo IV) |
|--------|----------------------------------------|
| hpgr4b | (stampante riservata utenti gruppo IV) |

## MODIFICARE

| 00   | 00    |       |                |              | Aggiungi     | stampante      | 2      |      |          | 0 |
|------|-------|-------|----------------|--------------|--------------|----------------|--------|------|----------|---|
|      |       |       |                |              |              | ٩              |        |      |          |   |
| Defa | ult F | ax    | IP             | Windows      |              |                | С      | erca |          |   |
|      | _     | _     | _              |              |              |                |        |      |          |   |
|      | Proto | colle | ): Pr          | otocollo d   | di stampa    | Internet –     | IPP    |      | \$       |   |
|      | India |       |                |              | 1f. 14       |                |        |      |          |   |
|      | man   | IZZO  | : [pa          | percut.na    | .inrn.it     |                |        |      |          |   |
|      |       |       | Indi           | rizzo valido | o e complete | ).             |        |      |          |   |
|      | 0     | Coda  | : /рг          | rinters/In   | dp24         |                |        |      | •        |   |
|      |       |       | Lasc           | ia uno spa:  | zio vuoto pe | er coda di del | fault. |      |          |   |
|      | _     | _     | _              | _            | _            | _              | _      | _    | _        | 5 |
|      |       | lome  | e: Ind         | p24          |              |                |        |      | _        |   |
|      | _     |       |                |              | _            | _              | _      | _    |          |   |
|      | Posi  | zione | 2: L           |              |              |                |        |      |          |   |
| S    | tamp  | a cor | n: <b>St</b> a | ampante l    | PostScript   | generica       | _      | _    | <b>†</b> |   |
|      |       |       |                |              |              |                |        |      |          |   |
|      |       |       |                |              |              |                |        |      |          |   |
|      |       |       |                |              |              |                |        | G    | Aggiungi |   |
|      |       |       |                |              |              |                |        | Ċ    | iggiangi |   |
|      |       |       |                |              |              |                |        |      |          |   |

- cliccare su "Aggiungi", assicurarsi che l'opzione "Fronte Retro" sia abilitata e cliccare su "Continua"

## MODIFICARE

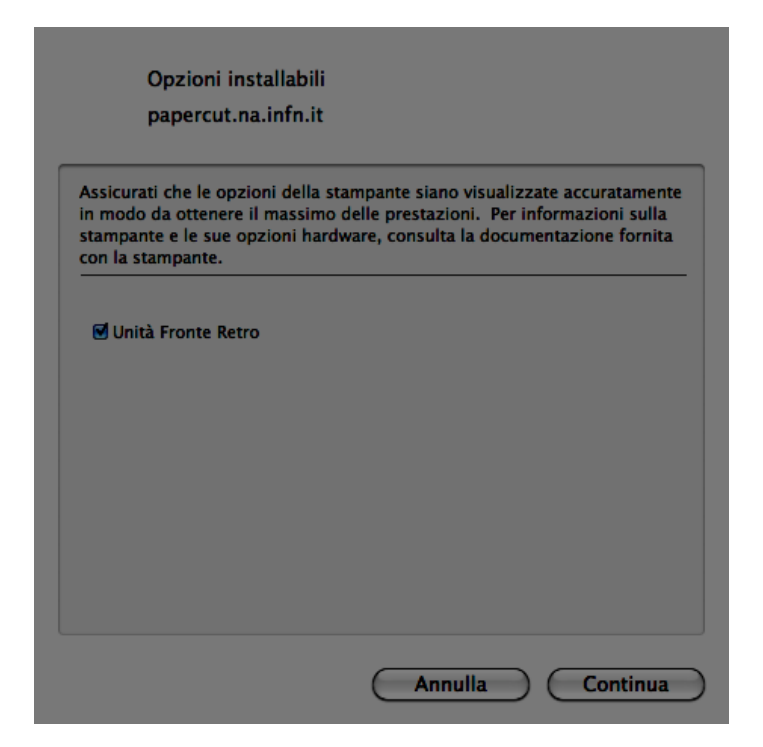

- a questo punto l'installazione della stampante e' completata e le operazioni di stampa verranno convalidate tramite la seguente schermata di autenticazione

| 00 |                                      | Entra                                                    |                       |
|----|--------------------------------------|----------------------------------------------------------|-----------------------|
|    | Entra<br>Per accede                  | www.paperco<br>re alla stampante sono necessarie le crec | ut.com<br><b>lenz</b> |
| N  | ome utente:<br>Password:<br>Ricorda: | Per i prossimi 5 minuti                                  |                       |
|    |                                      | Annulla OK                                               |                       |